## Hikvision camera connected to NVR

Step 1: Connect the camera to the POE port of Hikvision NVR.

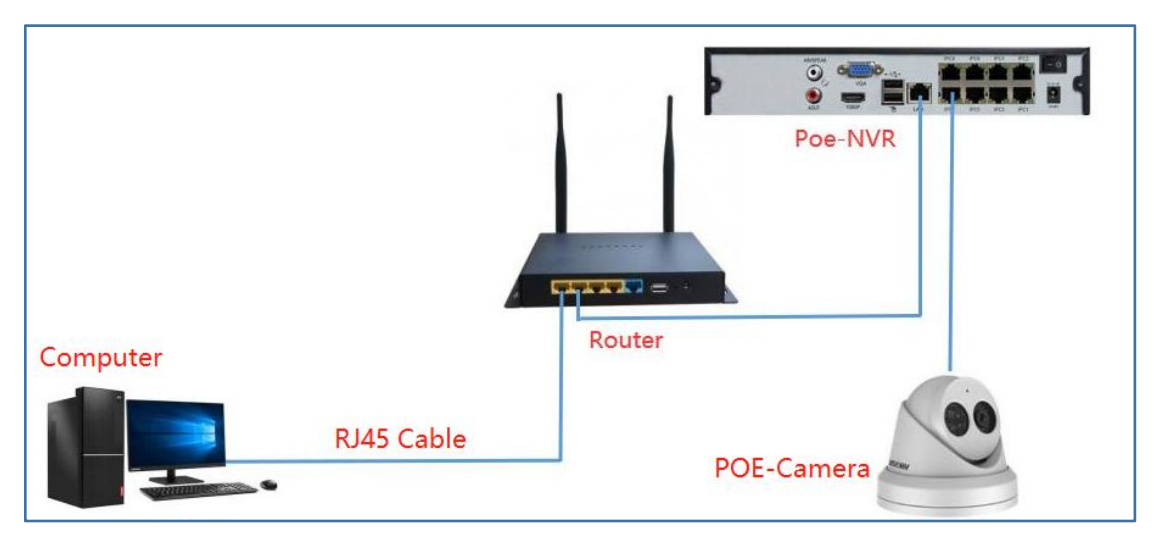

**Step 2:** Right mouse button--Select Menu --①Configuration--②Camera--③Click Edit--④Choose Manual--⑤Choose ONVIF or HIKVISION --⑥Enter IP Camera Password--⑦Click OK

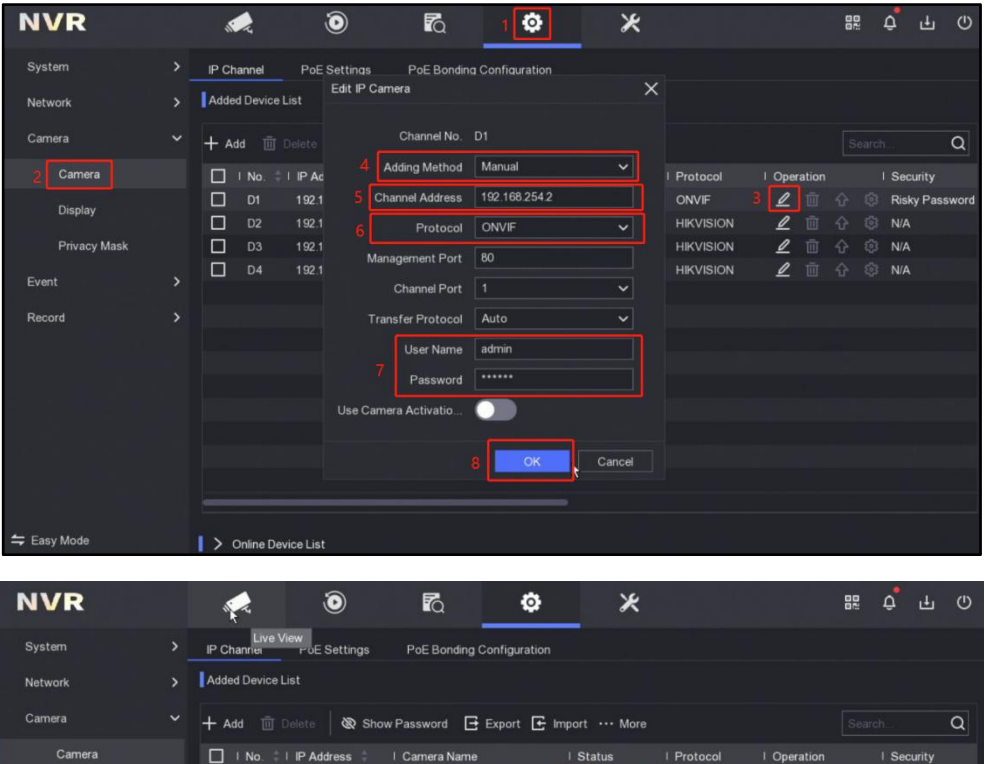

| Camera |              |  | I No. |    | Address 🗧   | Camera Name |  | Status     | Protocol  | Opera | ation |  | Security       |
|--------|--------------|--|-------|----|-------------|-------------|--|------------|-----------|-------|-------|--|----------------|
|        | Display      |  |       | 19 | 2.168.254.2 | Camera      |  | 🥑 Online   | ONVIF     | l     |       |  | Risky Password |
|        | Display      |  |       | 19 | 2.168.254.7 | IPCamera 02 |  | Detecting  | HIKVISION | ₫     |       |  | N/A            |
|        | Privacy Mask |  |       | 19 | 2.168.254.4 | IPCamera 03 |  | 8 Exceptio | HIKVISION | l     |       |  | N/A            |
|        |              |  |       | 19 | 2.168.254.5 | IPCamera 04 |  |            | HIKVISION | 0     |       |  | N/A            |
| Even   |              |  |       |    |             |             |  |            |           |       |       |  |                |
| Reco   | ord          |  |       |    |             |             |  |            |           |       |       |  |                |
|        |              |  |       |    |             |             |  |            |           |       |       |  |                |
|        |              |  |       |    |             |             |  |            |           |       |       |  |                |
|        |              |  |       |    |             |             |  |            |           |       |       |  |                |
|        |              |  |       |    |             |             |  |            |           |       |       |  |                |
|        |              |  |       |    |             |             |  |            |           |       |       |  |                |
|        |              |  |       |    |             |             |  |            |           |       |       |  |                |
|        |              |  |       |    |             |             |  |            |           |       |       |  |                |
|        |              |  |       |    |             |             |  |            |           |       |       |  |                |
|        |              |  |       |    |             |             |  |            |           |       |       |  |                |

Easy Mode Solution Solution So

Step 3: Added complete --Status Online connection is successful--Live View;

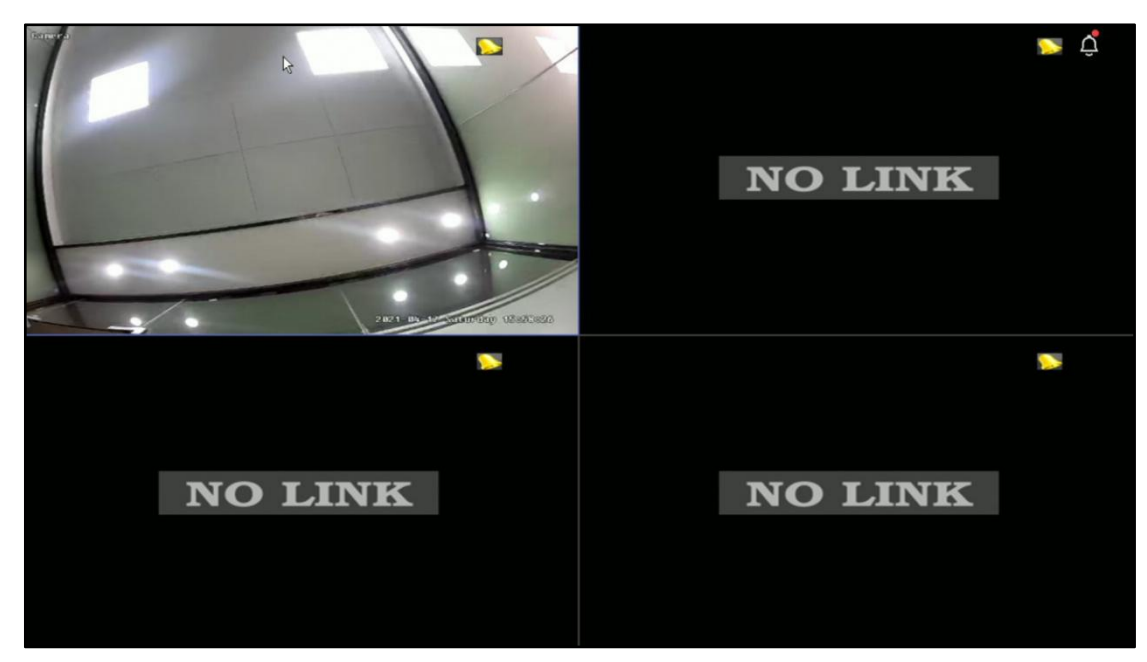